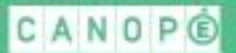

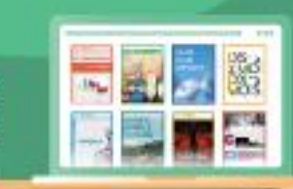

### RÉCUPÉRER ET UTILISER LE QUIZ ODD CLÉ EN MAIN SUR QUIZINIÈRE

Retrouvez d'autres tutoriels sur la Quizinière sur CanoTech

1) Créez un compte sur la Quizinière : (avec les codes du Compte National Réseau Canopé)

### 2) Récupérez le quiz :

- Cliquez sur le lien.
- Vous arrivez sur une page de la Quizinière :

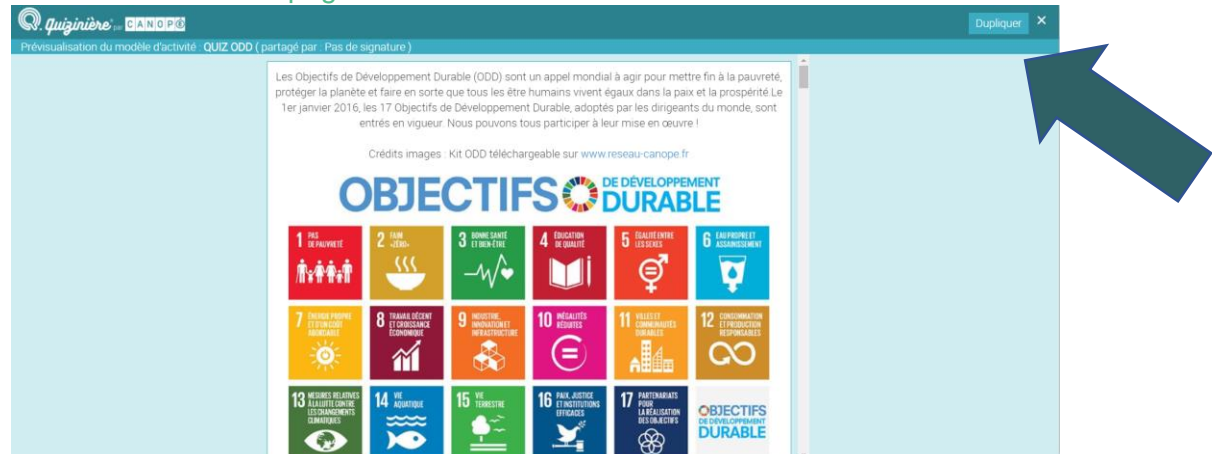

- Cliquez sur « Dupliquer » en haut de la page.
- Le questionnaire s'ajoute à vos modèles.

### 3) Diffusez le quiz aux élèves :

- Cliquez sur au bout de la ligne du quiz.
- Une page apparait sur laquelle vous devez :
  - Nommer votre diffusion (ex : quiz EMI 1)
  - o Dater
  - Choisir le nombre de copies maximum

| D. quizinière 🔤 CANOP®               |         |            |           |         |          |       |          |           |              |             |              |
|--------------------------------------|---------|------------|-----------|---------|----------|-------|----------|-----------|--------------|-------------|--------------|
|                                      |         |            |           |         |          |       |          |           |              |             |              |
| Titre de la diffusion :              | Sais    | sir ici le | e titre ( | de la d | iffusio  | n     |          |           |              |             |              |
| Dans un souci de conformité au Règle | ment    | généra     | al sur l  | a prote | ection   | des d | onnée    | s, dem    | andez à vos  | élèves d'   | inscrire lei |
| pseudo, et non leurs données personr | elles t | els qu     | e leurs   | noms    | s et pré | inoms | s, lorso | ju'ils fo | ont une nouv | elle activi | ité.         |
|                                      | <       |            |           | avril   | 2020     |       |          | >         |              | 8h          |              |
|                                      |         | dim.       | lun.      | mar.    | mer.     | jeu.  | ven.     | sam.      |              | 10h         |              |
| Date limite pour rendre les copies : | 14      |            |           |         | 01       | 02    | 03       | 04        |              | 1.01        |              |
| bute infine pour fendre les copies : | 15      | 10         | 10        | 14      | 15       | 16    | 10       | 10        |              | 12n         |              |
| mardi 21 avril 2020 18:00            | 17      | 12         | 20        | 21      | 22       | 10    | 24       | 25        |              | 14h         |              |
|                                      | 18      | 26         | 20        | 28      | 20       | 30    | 01       | 02        |              | 16h         |              |
|                                      | 19      | 03         | 04        | 05      | 06       | 07    | 08       | 09        |              | 18h         |              |
| Nombre de copies maximum : (100      | 25      |            |           |         |          |       |          |           |              |             |              |
| copies maximum)                      |         |            |           |         |          |       |          |           |              |             |              |
|                                      |         |            |           |         |          |       |          |           |              |             |              |

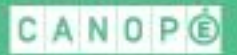

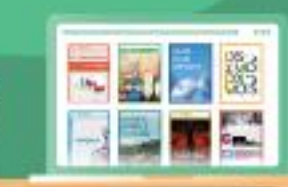

- Vous obtenez les éléments à communiquer aux élèves :
  - Le code de l'exercice
  - Un QRcode et un lien direct (URL)

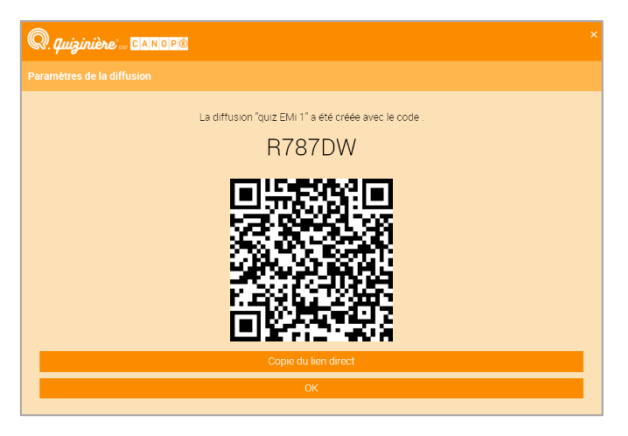

#### Attention : à préciser aux élèves ...

Dans un souci de conformité au Règlement général sur la protection des données, demandez à vos élèves d'inscrire leur pseudo, et non leurs données personnelles tels que leurs noms et prénoms, lorsqu'ils font une nouvelle activité.

### 4) L'élève réalise l'exercice :

- L'élève reçoit : le code de l'exercice et un lien pour se connecter directement (QRcode ou URL)
  - → Pas besoin d'installer un logiciel ou une application
  - ➔ L'élève réalise l'exercice, entre son pseudo et valide sa copie à la fin de l'exercice.
  - ➔ Une fenêtre apparait pour indiquer le code de la copie. Attention, l'élève doit conserver ce code pour avoir accès à sa correction.

#### 5) Récupérez les copies :

- Allez dans votre espace « diffusion aux élèves » :

|                        |                         | 👤 anne-lyse bol<br>can  | e-richard@reseau- [<br>ope fr |
|------------------------|-------------------------|-------------------------|-------------------------------|
| ९ Vos modèles d'activ  |                         |                         | Actions -                     |
| MP2020 quiz 6          | mar. 14 avr. 2020 11:08 | mar. 14 avr. 2020 16:38 | 1 🖸 🛛 🖬 🖬 >                   |
| MP2020 quiz 5          | mar. 14 avr. 2020 11:08 | mar. 14 avr. 2020 16:29 | 1 🖸 🛛 🕯 🖬 🏲 >                 |
| MP2020 quiz 4          | mar. 14 avr. 2020 11:08 | mar. 14 avr. 2020 16:17 | 1 🗍 🛛 🔋 🕇 >                   |
| MP2020 quiz 3          | mar. 14 avr. 2020 11:08 | mar. 14 avr. 2020 15:55 | 1 🗍 🛛 🔋 🕇 >                   |
| MP2020 quiz 2          | mar. 14 avr. 2020 11:08 | mar. 14 avr. 2020 15:57 | 1 🗍 🛛 🗊 🕇 >                   |
| MP2020 quiz 1          | mar. 14 avr. 2020 11:08 | lun. 20 avr. 2020 09:08 | 1 🖸 🛛 🕈 ד >                   |
| Défi conjugaison CM-6è | ven. 27 mars 2020 11:21 | ven. 27 mars 2020 11:39 | 1 🗍 🛛 🗊 🖡 >                   |
| Quiz imparfait         | ven. 27 mars 2020 10:15 | ven. 27 mars 2020 10:24 | / 🗍 🛛 🔋 Ŧ >                   |

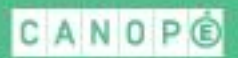

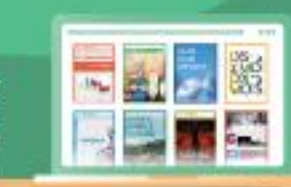

- Vous arrivez sur la page des exercices diffusés
- Cliquez sur l'exercice concerné pour voir les copies reçues

| Q. Quiziniè | ne                |        |                         |                   | 1 anne-lys |        |     |   | 0 |
|-------------|-------------------|--------|-------------------------|-------------------|------------|--------|-----|---|---|
|             |                   |        |                         |                   |            |        |     |   |   |
|             | quiz EMi 1        | R787DW | lun. 20 avr. 2020 11:27 | mar. 21 avr. 2020 | 18:00      | 1/25 R | • 1 | > |   |
| /           |                   |        |                         |                   |            |        |     |   |   |
|             |                   |        |                         |                   |            |        |     |   |   |
| •           |                   |        |                         |                   |            |        |     |   |   |
|             |                   |        |                         |                   |            |        |     |   |   |
|             |                   |        |                         |                   |            |        |     |   |   |
|             |                   |        |                         |                   |            |        |     |   |   |
|             |                   |        |                         |                   |            |        |     |   |   |
|             |                   |        |                         |                   |            |        |     |   |   |
|             |                   |        |                         |                   |            |        |     |   |   |
|             |                   |        |                         |                   |            |        |     |   |   |
| < Vos mo    | dèles d'activités |        |                         |                   |            |        |     |   |   |

- Vous avez accès aux copies : aux réponses des élèves, aux pourcentages de réussite, ...

| Q. Quiziniè | re                                                                                                    |                          |           |         |               |  | L anne-lyse.bole |        |        |    | ? |
|-------------|----------------------------------------------------------------------------------------------------|--------------------------|-----------|---------|---------------|--|------------------|--------|--------|----|---|
|             | Modification Liste                                                                                                    | e des copies Copies acce | eptées ou |         |               |  |                  | Classe | Élèves |    |   |
|             | quiz EMi 1 : 1 copie(s) reçue(s) sur 25<br>diffusé le : lun: 20/04/20 11 27<br>à rendre avant le : mar. 21/04/20 18:00 |                          |           |         |               |  |                  |        |        |    |   |
|             | Nom de l'éleve 💙                                                                                                    | Reçue le 🖂               | Vu \vee   | Score 🖂 | Annotations 🖂 |  |                  |        |        |    |   |
|             | Albr                                                                                                    | lun. 20/04/20 11:55      |           | 36%     |               |  |                  | ZG     | Q 💽 🚺  | Î. |   |
|             |                                                                                                    |                          |           |         |               |  |                  |        |        |    |   |
| Retour      |                                                                                                    |                          |           |         |               |  |                  |        |        |    |   |

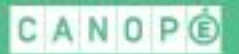

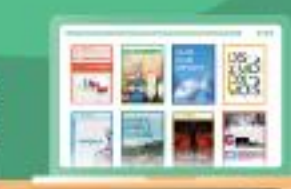

Une fois que toutes les copies ont été réceptionnées, basculez en « diffusion des corrections » en haut. (Attention, vous ne pourrez plus obtenir de nouvelles copies).
NB : la correction est automatique (les réponses ont déjà été renseignées dans le modèle).

|                                                |             |               | Corrections diffusées<br>Les copies ne sont plus acceptées |
|------------------------------------------------|-------------|---------------|------------------------------------------------------------|
| ste des copies                                 |             | Diffusion des | corrections                                                |
| s) reçue(s) sur 2<br>I/20 11:27<br>disponibles | 5           |               |                                                            |
| Reçue le                                       |             |               | Annotations 🗸                                              |
| lun. 20/0                                      | 04/20 11:55 | 36%           |                                                            |

### 6) L'élève peut consulter sa copie corrigée :

- L'élève se connecte au site de la Quizinière : https://www.quiziniere.com/
- Il s'inscrit le code de l'exercice dans l'espace « Apprenant »

|                                                                                                    | <i>vière</i> °                                                                                                    |                                              | + Réseau Canopé |
|----------------------------------------------------------------------------------------------------|----------------------------------------------------------------------------------------------------|----------------------------------------------|-----------------|
| Créez des activités numériques interactive                                                                                                    | s simplement Aide                                                                                                    | Lanne-lyse bole-richard@reseau-<br>canope.fr | Déconnexion 🥎   |
| Répondez aux exercices avec un code fourni par l'enseignant sans créer de compte   Répondez aux exercices avec un code fourni par l'enseignant sans créer de compte   Recevez la correction annotée de vos exercices   Recevez la correction annotée de vos exercices | ÉSPÀCE ENSEI<br>Accès à votre espace<br>éez vos exercices interactifs en lig<br>en quelques cli<br>Visualisez les notions non compris<br>par classe et par élé<br>Annotez, commentez, encouragez I<br>notions compris<br>Dupliquez, sauvegardez et partag<br>vos exercic | ne<br>es<br>es<br>es<br>es<br>es<br>es       |                 |

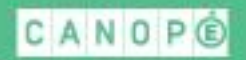

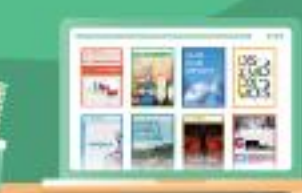

- Une nouvelle case apparait dans laquelle il inscrit le code de sa copie.

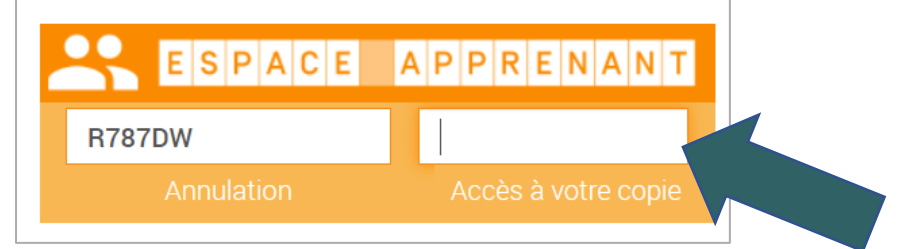

- Il accède ensuite à la correction et à son pourcentage de réussite.